# ESKİŞEHİR OSMANGAZİ ÜNİVERSİTESİ SAĞLIK BİLİMLERİ ENSTİTÜSÜ LİSANSÜSTÜ PROGRAMLARA BAŞVURU KILAVUZU

Başvuru sırasında hata yapmadan sorunsuz olarak başvurunuzu tamamlamak için kılavuzu sonuna kadar dikkatlice inceleyeniz. Sisteme giriş ve başvuru sırasında buradaki açıklamaları rehber olarak kullanınız.

| 1. Adım (Enstitü Başvuru<br>Sistemine) giriş yapmak için Sağlık<br>Bilimleri Enstitüsü'ne tıklayarak<br>giriş yapınız.                                                                                                    | enstitubasvuru ogu edu tr<br>ESOGÜ EBS <sup>®</sup> Ana SAyfa<br>Eğitim Bilimleri Enstitüsü<br>Fen Bilimleri Enstitüsü<br>Sağlık Bilimleri Enstitüsü<br>Sosyal Bilimler Enstitüsü                                                                                                    |
|----------------------------------------------------------------------------------------------------|----------------------------------------------------------------------------------------------------|
| 2. Adım (Başvuru yapmak için giriş<br>yapınız)'a tıklayarak başvuru<br>işlemini başlatınız.                                                                                                    | 2021-2022 ÖĞRETİM Yılı GÜZ YARIYILI LİSANSÜSTÜ BASVURULARI                                                                                                    |
| <ul> <li>3. Adım İlk defa başvuru sistemini<br/>kullanıyorsanız (Hesap Oluştur)'a<br/>tıklayarak giriş yapınız.</li> <li>Daha önceden üyeliğiniz var ise<br/>e-mail ve parolanızla giriş yaparak</li> <li>10. Adım dan devam ediniz.</li> </ul> | Lütfen Giriş Yapın<br>E-Mail Adresi<br>Parola<br>Giriş Yap<br>Parolami Unuttum<br>Hesap Oluştur                                                                                                    |
| <ul> <li><b>4. Adım</b> İlk defa üyelik<br/>oluşturuyorsanız istenen bilgileri<br/>doğru olarak giriniz (Hesap<br/>Oluştur)'a tıklayarak hesabınızı<br/>oluşturunuz.</li> </ul>                                                                 | Hesap Oluştur         Aşaşıdaki kirme eksiksir daldurduktan sonra e-mail adresinize parala oluşturmanız için haştantı gönderilecektir.         E-Mail Adresi:         Başurul Çin Kullanacağınız Kimlik Torünü Seçiniz         Ci Kimlik No:         Ci Kimlik No:         Soyad:         Olke:         Soyad:         Olke:         Soyad:         Dika:         Soyad:         Dika:         Dika:         Dika:         Dika:         Dika: |
| <b>5. Adım</b> İlk defa üyelik<br>oluşturuyorsanız e-posta<br>hesabınıza gelen (Parola oluşturma<br>bağlantınız) linkine tıklayarak<br>hesabınızı doğrulayınız.                                                                                 | Hesap Oluştur<br>Aşağıdaki formu eksiksiz doldurduktan sonra e-mail adresinize parola oluşturmanız için bağlantı gönderilecektir.<br>Hesap oluşturma işleminizi tamamlamak, e-mail adresinizi doğrulamak ve parola oluşturmak için posta kutunuzu kontrol edin.<br>ESOGÜ Enstitü Başvuru Sistemi @elen Kutusu k<br>noreply@egu.edu.tr<br>Marola oluşturma bağlantınız https://enstitubasvuru.ogu.edu.tr/Aday/ParolaOlustur/fzkztyngpwmij_ftitobrhitzvz.bgz_afficb_bbylbbfzivtypcd_ksj_dmz_ol                                                                                                    |
| <b>6. Adım</b> İlk defa üyelik<br>oluşturuyorsanız Parola (şifre)nizi<br>oluşturmak için e-posta adresinizi<br>ve kullanmak istediğiniz şifrenizi<br>girerek Parola Oluştura tıklayınız.                                                        | Parola Oluştur         Parola Politikasını Görüntüle         E-Mail Adresi:         I         Parola:                                                                                                    |

# ESKİŞEHİR OSMANGAZİ ÜNİVERSİTESİ SAĞLIK BİLİMLERİ ENSTİTÜSÜ LİSANSÜSTÜ PROGRAMLARA BAŞVURU KILAVUZU

| Parolanız başarıyla oluşturulmuşsa<br>Giriş yapmak için tıklayınız ve<br>başvuru işlemlerine geçiniz.                                                                                                    | Parola Oluştur<br>Parola Politikasını Görüntüle<br>Parola başarıyla oluşturuldu. Giriş yapmak içir                                                                                                    | n tiklayınız.             |                                         |                  |
|----------------------------------------------------------------------------------------------------|----------------------------------------------------------------------------------------------------|---------------------------|-----------------------------------------|------------------|
| 7. Adım Başvuru yapabılmeniz için                                                                                                    | Kimliğiniz doğrulanmadığı için başv                                                                                                    | vuru yapamazsınız. Nüfu   | us bilgilerinizle kimliğinizi doğrulama | k için tıklayın. |
|                                                                                                    | ESOGUEBS Ana Sayta                                                                                                    | Nüfus Bilgileri i         | le Kimlik Doğrula                       | ×                |
| doğrulanlak için <u>tiklayın</u> .                                                                                                    | Enstitii Basvuru Sistemi                                                                                                    |                           |                                         |                  |
| İstenen kimlik bilgilerinizi girerek<br><mark>Kimlik Doğrula</mark> ya tıklayarak                                                                                                    | Eğitim Bilimleri Enstitüsü                                                                                                    | Doğrulama Yöntem          | i:                                      |                  |
|                                                                                                    | Fen Bilimleri Enstitüsü                                                                                                    | INUTUS CUZDANI IIe        | dogrula                                 |                  |
| onaylayınız.                                                                                                    | Sağlık Bilimleri Enstitüsü                                                                                                    | TC Kimlik no:             |                                         |                  |
|                                                                                                    | Sosyal Bilimler Enstitüsü                                                                                                    | A.J.                      | Count                                   |                  |
|                                                                                                    |                                                                                                    | Ad:                       | soyad:                                  |                  |
|                                                                                                    |                                                                                                    | Appen Adv                 | Palas Adu                               |                  |
|                                                                                                    |                                                                                                    | Anne Adi.                 | baba Adi.                               |                  |
|                                                                                                    |                                                                                                    | Doğum Vərir               | Doðum Tarihi                            |                  |
|                                                                                                    |                                                                                                    |                           | gg.aa.yyyy                              |                  |
|                                                                                                    |                                                                                                    | Seri:                     | No:                                     |                  |
|                                                                                                    |                                                                                                    |                           |                                         |                  |
|                                                                                                    |                                                                                                    | Nüfus Cüzdanı Veril       | me Tarihi:                              |                  |
|                                                                                                    |                                                                                                    | gg.aa.yyyy                |                                         |                  |
|                                                                                                    |                                                                                                    | Kimlik Doğrula            |                                         |                  |
|                                                                                                    |                                                                                                    |                           |                                         |                  |
| 8. Adım:Sağlık Bilimleri<br>Enstitüsü'ne tıklayarak giriş<br>yapınız.                                                                                                    | enstitubasyuru ogu edu tr<br>ESOGÜ EBS Ana SAyta<br>Eğitim Bilimleri Enstitüsü<br>Fen Bilimleri Enstitüsü<br>Sağlık Bilimleri Enstitüsü<br>Sosyal Bilimler Enstitüsü                                                                                                    | <b>şvuru</b>              | Sistemi                                 |                  |
| 9. Adım Başvuru Programlarına<br>tıklayarak giriş yapınız                                                                                                    | 2021-2022   ÖĞRETİM Yılı GÜZ                                                                                                    | YARIYILI L                | İSANSÜSTÜ BAŞVI                         | JRULARI          |
|                                                                                                    | Başvuru Programları Başvurularım                                                                                                    |                           |                                         |                  |
| <ul> <li>10. Adım Başvuru yapmak<br/>istediğiniz (+Tezli Yüksek Lisans,<br/>+Doktora, +Bütünleşik<br/>Doktora) Programlarından birine<br/>tıklayarak giriş yapınız.</li> <li>*Bu programlardan sadece birine<br/>başvuru yapılabilir.</li> </ul> | <section-header><section-header><section-header><section-header><section-header><section-header><section-header><section-header><section-header></section-header></section-header></section-header></section-header></section-header></section-header></section-header></section-header></section-header> | ance spe Note Life in see |                                         |                  |

#### ESKİŞEHİR OSMANGAZİ ÜNİVERSİTESİ SAĞLIK BİLİMLERİ ENSTİTÜSÜ LİSANSÜSTÜ PROGRAMLARA BAŞVURU KILAVUZU

**11. Adım** Başvuru yapmak istediğiniz **-Anabilim Dalına** tıklayarak giriş yapınız.

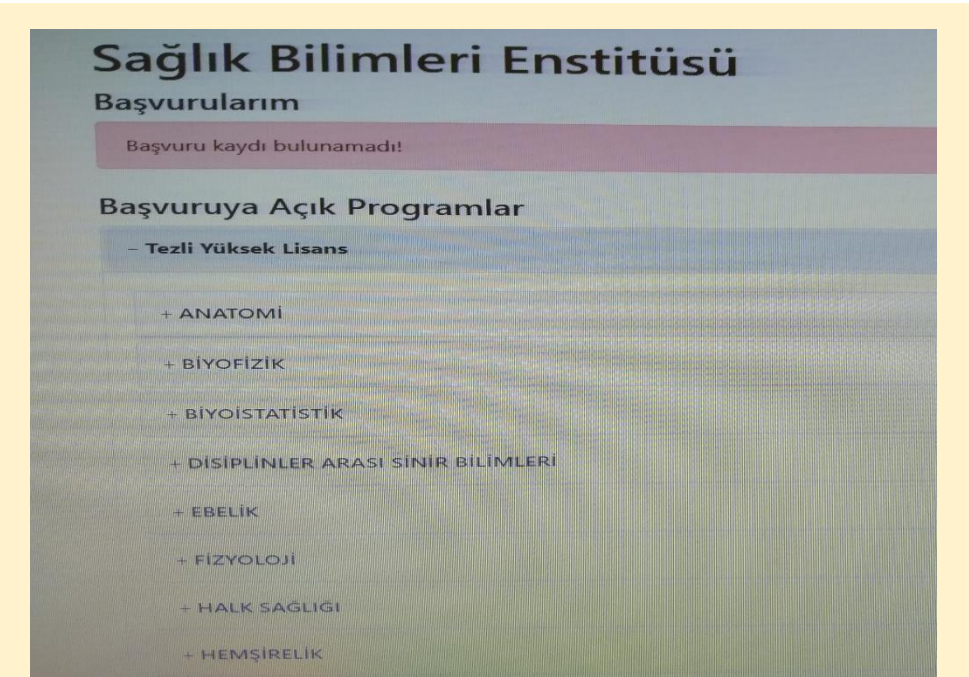

**12. Adım** Basvuru vapmak istediğiniz Anabilim Dalının/Bilim Dalının basvuru kosullarını görmek için Detay'a tıklayarak giriş yapınız.

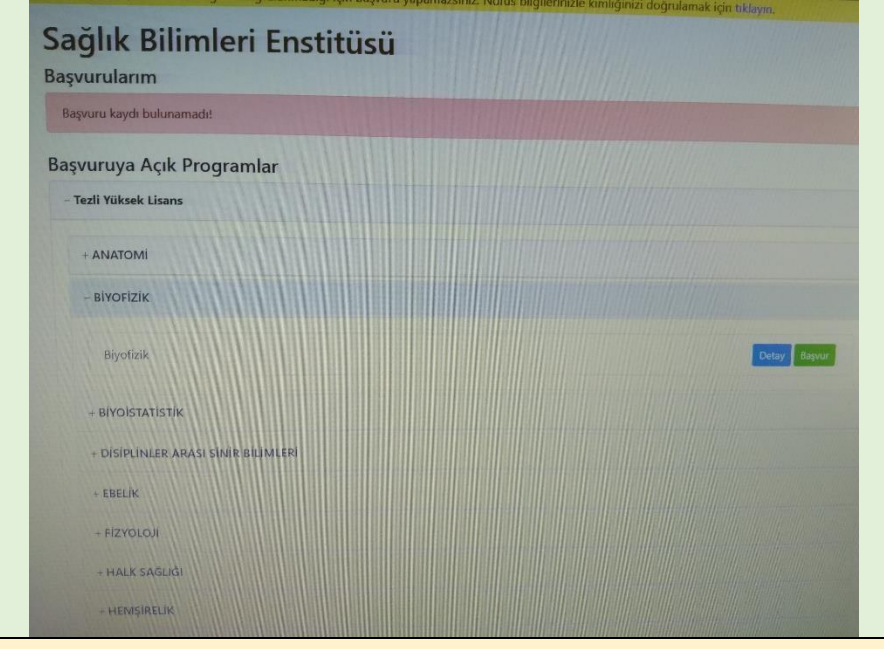

**13. Adım** Basvuru kosullarını (Genel Kosullar. Mezunivet Kosulları. Mezunivet Alanları) sağladığınızdan emin olunuz.

Basvuru kosullarını saŭlamıvorsanız sectiğiniz Anabilim Dalı/Bilim Dalına müracaat vanamazsınız.

- Avrı Cıkıslı olarak tanımlanan alanlarda **Bilimsel Hazırlık** <u>Programı</u> zorunludur.

| Jyruk   | Ales Zoruniu                  | Ales Asgari Puan | Dll Zoreniu     | Dil Asgari Puan     | Mezuniyet Zorunlu  | Mulakat Puanı Girilecek | Mulakat Asgari Puan |
|---------|-------------------------------|------------------|-----------------|---------------------|--------------------|-------------------------|---------------------|
| .6      | Even                          | 55               | Evet            | 50                  | Evot               | Hayır                   | 0                   |
| Yabanci | Hayu                          | 0                | unayar.         | ò                   | Evot               | Hayır                   | o                   |
| Mezun   | iyet Koşullar                 |                  |                 |                     |                    |                         |                     |
| Uyruk   |                               | Nots             | istemi          |                     |                    | Asgari Not              |                     |
| 1.0.    |                               | o lak.           | (Dlarri         |                     |                    | 2.5                     |                     |
| T.C.    |                               | a doa            | ik sistem       |                     |                    | 65                      |                     |
| 1.C.    |                               | 1064             | İstem           |                     |                    | a                       |                     |
| Yaband  | a                             | 4 lok            | sistrm          |                     |                    | 2.5                     |                     |
| Yabank  | contraction to be by by by by | 790811           | 308 (déan-dern) |                     |                    | 65                      |                     |
| Yaban   | 0                             | 4.56             | in Leann        |                     |                    | σ                       |                     |
| Mezu    | miyet Alanlar                 |                  |                 |                     |                    |                         |                     |
| Mezu    | miyet Çıkış Turu              |                  |                 | Mezoniyet Alam      |                    |                         |                     |
|         | Çikişli                       |                  |                 | BILSISAYAR MOHEN    | DISUGI             |                         |                     |
| Avon    | Citerali                      |                  |                 | науса сал           |                    |                         |                     |
| Ayna    | Consta                        |                  |                 | DIVIDENCE IKALENDER | -biotsuica         |                         |                     |
| Ayrn    | Çıkaşlır                      |                  |                 | REPORTERNOLOU       |                    |                         |                     |
| AVE     | Crash                         |                  |                 | FIFR RIV ELEKTRON   | IN MALINENIDISUISI |                         |                     |
|         |                               |                  |                 | HISTOR              |                    |                         |                     |

#### <u>ESKİŞEHİR OSMANGAZİ ÜNİVERSİTESİ</u> <u>SAĞLIK BİLİMLERİ ENSTİTÜSÜ LİSANSÜSTÜ PROGRAMLARA</u> <u>BAŞVURU KILAVUZU</u>

**14. Adım** Başvuru koşullarını sağladığınız Anabilim Dalının/Bilim Dalına başvuru yapmak için karşısında yer alan <mark>Başvur</mark>a tıklayarak giriş yapınız.

| ağlık Bilimleri               | Enstitüs | ü |  |              |
|-------------------------------|----------|---|--|--------------|
| Bagvuru kaydı bulunamadıt     |          |   |  |              |
| aşvuruya Açık Programla       | ır       |   |  |              |
| - Tezli Yüksek Lisans         |          |   |  |              |
| - ANATOMI                     |          |   |  |              |
| - BIYOFIZIK                   |          |   |  |              |
| Biyotizik                     |          |   |  | Cetay Resear |
| - BIYOISTATISTIK              |          |   |  |              |
| + DISIPLINLER ARASI SINIR BUI | HLERI    |   |  |              |
| + ENELIK                      |          |   |  |              |
| + FIZYOLOJI                   |          |   |  |              |
| + HALK SAGUGI                 |          |   |  |              |
| + HENISIRELIK                 |          |   |  |              |

**15. Adım** Mezuniyet bilgilerinizi yüklemek için YÖK'den Mezun Bilgisi Getire tıklayarak bilgi aktarımı yapınız.

 Veri aktarımında sorun yaşanırsa
 "Mezuniyet bilgilerini kendim girmek istiyorum" seçerek kendiniz giriş yapınız.

- Bilgileri kendiniz girmeniz durumunda Mezuniyet Not Ortalaması (GNO) bilgisine, transkriptinizdeki 4'lük sistemdeki notunuzu giriniz, eğer transkriptinizde 4'lük sistemde notunuz yer almıyorsa transkriptinizdeki notunuzu (GNO) aynen giriniz.

- Mezuniyet Çıkış Türü\*nüzü seçiniz.

- Mezuniyet Alanı\*nızı seçiniz.

 Doktora programına başvuracaklar Doktora İçin Lisans Mezuniyet Alanı\*na lisans mezuniyet alanınızı yazınız.
 16. Adım ALES bilgilerinizi yüklemek için ÖSYM'den Ales Sonucu Getire tıklayarak bilgi aktarımı yapınız.

- Veri aktarımında sorun yaşanırsa bilgileri kendiniz giriniz.

|                                     | Mezuniyet Bilgileri |  |
|-------------------------------------|---------------------|--|
| YÖK Entegrasyonu                    |                     |  |
| YÖK'ten Mezun Bilgisi Getir         |                     |  |
| Mczun Olunan Üniversite *           |                     |  |
|                                     |                     |  |
| Mezun Olunan Fakülte/Enstitu *      |                     |  |
|                                     |                     |  |
| Miczun Olunan Bölüm/Anabilim Doli * |                     |  |
|                                     |                     |  |
| Moraniyet Not Sistemi *             |                     |  |
| Seçiniz                             |                     |  |
| Mesuniyet Not Ortalaması *          |                     |  |
|                                     |                     |  |
| Muzzaneget Tarihi *                 |                     |  |
| BBrun-AXXX                          |                     |  |
| Mexanigon Çakış Türü *              |                     |  |
|                                     |                     |  |

|                     | Ales Smay Bilgileri |   |
|---------------------|---------------------|---|
| ÖSYM Entegrasyo     | ur.                 |   |
| ÖSYM'den Ales 5     | onucu Getir         |   |
| Ales Sinav Puan To  | ra. *               |   |
| ALES-Saysal         |                     | • |
| Ales Sinav Sonuç 1  | arihi: *            |   |
| gg.aa.yyyy          |                     |   |
| Ales Sinav Puani: * |                     |   |
|                     |                     |   |
| Ales Sinav Sonuç k  | ontrol Kodu: *      |   |
|                     |                     |   |
|                     |                     |   |
|                     | Dil Sınav Bilgileri |   |
|                     | Diger Bilgiler      |   |
|                     | Evraklar            |   |
|                     |                     |   |

# <u>ESKİŞEHİR OSMANGAZİ ÜNİVERSİTESİ</u> <u>SAĞLIK BİLİMLERİ ENSTİTÜSÜ LİSANSÜSTÜ PROGRAMLARA</u> <u>BAŞVURU KILAVUZU</u>

| <ul> <li><b>17. Adım</b> Yabancı Dil Sonuç<br/>bilgilerinizi yüklemek için YÖK'ten<br/>Sonucu Getire tıklayarak bilgi<br/>aktarımı yapınız.</li> <li>Veri aktarımında sorun yaşanırsa<br/>bilgileri kendiniz giriniz.</li> </ul> | Ales Smav Bilgileri         Dil Sinav Bilgileri         Dil Sinav Bilgileri         VOKDIL         VÖK Entegrasyonu:         VÖK Entegrasyonu:         I I Snav Puan: |  |  |  |  |
|----------------------------------------------------------------------------------------------------|----------------------------------------------------------------------------------------------------|--|--|--|--|
|                                                                                                    | Sıralama Puanı : (%25 MNO) + (%50 Ales) + (%25 Dil) = 0                                                                                                    |  |  |  |  |
| 18. Adım Sadece ESOGÜ'de<br>Arastırma Görevlisi olanlar                                                                                                    | Diğer Bilgiler                                                                                                    |  |  |  |  |
| işaretlemelidir.                                                                                                    | Evraklar                                                                                                    |  |  |  |  |
| <b>19. Adım</b> Zorunlu evrakların her<br>birini doğru ve okunaklı olarak<br>yükleyiniz                                                                                                    | Mezuniyet Bilgileri<br>Ales Sınav Bilgileri                                                                                                    |  |  |  |  |
| - Fotoğraflar, son altı ayda çekilmiş                                                                                                    | Dil Sınav Bilgileri                                                                                                    |  |  |  |  |
| <ul> <li>- Lisans ve/veya yüksek lisans</li> </ul>                                                                                                    | Diğer Bilgiler                                                                                                    |  |  |  |  |
| öğrenimini yurt dışında<br>tamamlayanların YÖK'ten aldıkları<br>Denklik Belgesini Mezuniyet Belgesi ile<br>birlikte tek bir belge olarak<br>yüklemelidir.                                                                        | Evraklar       Fotoğraf *     Mezuniyet Belgesi *     Doktora İçin Lisans Mezuniyet Belgesi *       No file chosen     Browse     No file chosen     Browse       Q     Viikleipa.ipea.png     Viikleipa.ipea.png     Viikleipa.ipea.png                                                                                                    |  |  |  |  |
| <ul> <li>Hatalı evrak yüklenmesi halinde<br/>başvurunuz Enstitü değerlendirmesinde<br/>iptal edilecektir.</li> </ul>                                                                                                    | Sıralama Puanı : (%25 MNO) + (%50 Ales) + (%25 Dil) = 0                                                                                                    |  |  |  |  |
| -Sisteme girilen tüm bilgi ve yüklenen<br>belgelerin doğruluk ve okunabilirliğinin<br>sorumluluğu adaya aittir.                                                                                                    | Başvuruda verdiğim tüm bilgilerimin doğruluğunu beyan ederim. Kesin kayıtta sunacağım belgeler ile başvuruda ibraz ettiğim<br>bilgilerin uyuşmaması halinde kesin kaydımın yapılmayacağını ve Enstitü kurullarının alacağı kararları kabul ederim. Ayrıca<br>öğrencilik hakkı kazanarak kayıt yaptırdığım takdirde bu başvuruda verdiğim iletişim bilgilerimin kalıcı iletişim bilgilerim olarak<br>kullanılmasını istivorum.                                                                                                    |  |  |  |  |
| <b>20. Adım</b> Başvuru için kullandığınız<br>bilgi ve belgelerin doğruluğunu<br>onaylayarak Başvurunuzu;                                                                                                    | Sıralama Puanı : (%25 MNO) + (%50 Ales) + (%25 Dil) = 0                                                                                                    |  |  |  |  |
| <ul> <li>Taslak Olarak Kaydet'i tıklayınız.</li> <li>Taslak üzerinde kontrol ve<br/>düzeltmeniz varsa yapınız. Bu<br/>durumda başvurunuz henüz<br/>kesinleşmiş sayılmaz.</li> </ul>                                              | Başvuruda verdiğim tüm bilgilerinin doğruluğunu beyan ederim. Kesin kayıtta sunacağım belgeler ile başvuruda ibraz ettiğim bilgilerin uyuşmaması         halinde kesin kaydımın yapılmayacağını ve Enstitü kurullarının alacağı kararları kabul ederim. Ayrıca öğrencilik hakkı kazanarak kayıt yaptırdığım takdirde         bu başvuruda verdiğim iletişim bilgilerinin kalıcı iletişim bilgilerin olarak kullanılmasını istiyorum.         Taslak Olarak Kaydet       Başvuruyu Tamamla         Programlar Listesine Dön                                                                                                    |  |  |  |  |

# <u>ESKİŞEHİR OSMANGAZİ ÜNİVERSİTESİ</u> <u>SAĞLIK BİLİMLERİ ENSTİTÜSÜ LİSANSÜSTÜ PROGRAMLARA</u> <u>BAŞVURU KILAVUZU</u>

| <ul> <li>21. Adım Başvuru için<br/>kullandığınız bilgi ve belgelerin<br/>doğruluğunu kontrol ederek.<br/>Başvurunuzu:</li> <li>Başvuruvu Tamamla'va tıklavarak<br/>kesinleştiriniz. Başvurunuzu<br/>başvuru süresince Taşlak'a cevirib<br/>düzeltme vapılabilir.</li> <li>Başvurusunu varıda bırakan<br/>ve/veva keşinleştirmeven<br/>adayların başvurusu Enştitü</li> </ul> | ses szi "                                                                                                    |                                                                                                    |                                                                                                    |                                                    |         |
|----------------------------------------------------------------------------------------------------|----------------------------------------------------------------------------------------------------|----------------------------------------------------------------------------------------------------|----------------------------------------------------------------------------------------------------|----------------------------------------------------|---------|
|                                                                                                    | BİYOLOJİ - Botanik (Tezli Yüksek Lisans) - Türkiye / Durumu : Taslak<br>Bapvaru Kodu: (SFLY): TC Kimlik No: 227621 0                                                                                                    |                                                                                                    |                                                                                                    |                                                    |         |
|                                                                                                    | Mesun Olunan Driversite<br>ESGSD-HR OSMANDA2<br>OrkVHSSTESI<br>Mesun Olunan Fakilter/Enstitü<br>EGTIM BILMLERI (NSTITÜSÜ<br>Mesun Olunan Bolüm/Anabilim<br>Dali<br>VOKSDEDGRETIM YÖNETIMI (NS<br>(TESS2)<br>Mesuniyet Not Sistemi<br>A Likaisem<br>Mesuniyet Not Ortalamasi<br>35<br>Mesuniyet Tarihi<br>30.66.2014. | Ales Smav Puan Türü<br>ALES-Saynal<br>Ales Smav Sonuç Tarihi<br>10.10.2018<br>Ales Smav Puan<br>15<br>Ales Smav Sonuç Kontrol Kodu<br>alembra:12.3456789 | Dil Sonav Türü<br>YökDil,<br>Dil Sonav Sonuç Tarihi<br>10.10.2018<br>Dil Sonav Puanı<br>80<br>Sinav Dili<br>inglikce<br>Dil Sonav Sonuç Kontrol Kodu<br>asböbccc1254893 | Universitenizde Arapterna<br>Gorevliaiyim<br>Playe |         |
| tarafından deŭerlendirilmeve<br>alınmaz.                                                                                                    | Taslak Olarak Kaydet - Bageurusy                                                                                                    | Tamamla Programlar Listesine D                                                                                                    | <b>6</b>                                                                                                    |                                                    | _       |
| SON                                                                                                    | Başvurunuzu <mark>Başv</mark><br>basvurunuz <b>kes</b><br>tarafından e-pos<br>bildi amaclı olup                                                                                                    | vuruyu Tamamla<br>inlesmis olaca<br>ita adresinize bil<br>kesinlikle cevar                                                                               | ı ile sonuçlandırı<br><b>ktır</b> . Bununla bi<br>lai mesaiı aönde<br>blandırmavınız.                                                                                   | dıktan sonra<br>rlikte sistem<br>erilecektir. Bu   | e-posta |
| E-BAŞVURU                                                                                                    | e-basvuru sistemir<br><u>Enstit</u> ü Basvuru                                                                                                    | ne giriş yapmak içi<br>Sistemi'ne giriş i                                                                                                    | n aşağıdaki linke t<br>cin tıklayınız                                                                                                    | ıklayınız.                                         |         |